# How to perform Online eSettlement via Apexetrade

1. Login into <u>www.apexetrade.com</u> and select "eSettlement" under Services button

| ap    | exe       |                       | e<br>move              |                      |            |          |                   |                      |            |            |         |                     |            |              |                        |
|-------|-----------|-----------------------|------------------------|----------------------|------------|----------|-------------------|----------------------|------------|------------|---------|---------------------|------------|--------------|------------------------|
|       |           |                       |                        |                      |            |          |                   |                      |            |            |         |                     |            |              |                        |
| TRA   | SPORT/    | ATION & LOG           | ISTICS 8               | 305.350              | 4.52 FBMP/ | ALMOIL-  | NC 120            | 96.840 -             | 30.47 R    | EIT 808.40 | 0 0.91  | FBMAPUS             | D 12846.62 | 20 14.53     | FBMEMAS 11598.210 28.2 |
| 5     |           | F                     |                        | \$                   | <u> </u>   | 2        |                   | ŧ                    | - <u>-</u> | 2          | 1       | <b>m</b>            | <b>\$</b>  |              | 🔅 🕒                    |
| ell   | New       | s <del>+</del> Fundam | nental <del> -</del> A | nalysis <del>-</del> | Market - ( | Order Bo | ok <del>-</del> R | eports -             | Portfolio  | - Tools    | - Exch  | ange <del>+</del> S | Settings   | Calculator - | Services Logout        |
| +7    | 8,867     | 256                   | 393                    | 380                  | 1,240      |          |                   |                      |            |            |         |                     |            | 1.           | eSettlement            |
|       |           |                       |                        |                      |            |          |                   |                      |            |            |         |                     |            | L            |                        |
| T     | nis Excha | nge Only 🗸            | Q                      |                      |            |          |                   |                      |            |            |         |                     |            |              | Settlement Sta         |
| Bid   | Ask       | Ask.Qty               | Last                   | Chg                  | Vol 🔻      | TOP      | TP                | Buy%                 | IDSS Vol   | IDSS Val   | RSS Vol | RSS Val             | PDT Vol    | PDT Val      |                        |
| 0.785 | 0.790     | 9,539                 | 0.790                  | 0.035                | 591,818    | 0.755    | CNT1              | 64.2 <mark>2%</mark> | 39,067     | 3.08M      | 7,564   | 586,728             | 19,750     | 1.55M        |                        |
| 0.140 | 0.145     | 16,451                | 0.140                  | -0.015               | 460,863    | 0.135    | CNT1              | 53.88%               | 0          | 0          | 0       | 0                   | 0          | ) 0          |                        |
| 0.450 | 0.455     | 18,581                | 0.450                  | 0.025                | 301,451    | 0.425    | CNT1              | 61.1 <mark>7%</mark> | 0          | 0          | 0       | 0                   | C          | ) 0          |                        |
| 0.115 | 0.120     | 17,763                | 0.115                  | 0.000                | 275,710    | 0.130    | CNT1              | 56.9 <mark>4%</mark> | 0          | 0          | 0       | 0                   | C          | ) 0          |                        |
| 0.490 | 0.495     | 20,000                | 0.495                  | -0.030               | 251,184    | 0.465    | CNT1              | 58.7 <mark>2%</mark> | 0          | 0          | 0       | 0                   | C          | ) 0          |                        |
| 0.630 | 0.635     | 1,523                 | 0.635                  | 0.025                | 231,130    | 0.605    | CNT1              | 58.7 <mark>4%</mark> | 0          | 0          | 0       | 0                   | C          | 0            |                        |
| 0.190 | 0.195     | 21,150                | 0.190                  | 0.000                | 224,514    | 0.230    | CNT1              | 47.19%               | 0          | 0          | 0       | 0                   | C          | 0            |                        |
| 0.085 | 0.090     | 30,895                | 0.090                  | 0.005                | 177,330    | 0.085    | CNT1              | 85.56 <mark>%</mark> | 0          | 0          | 0       | 0                   | a          | 0            |                        |
| 0.390 | 0.395     | 1,890                 | 0.395                  | -0.005               | 168,885    | 0.400    | CNT1              | 89.26%               | 0          | 0          | 0       | 0                   | a          | 0            |                        |
| 0.180 | 0.185     | 119,091               | 0.180                  | 0.000                | 149,716    | 0.180    | CNT1              | <mark>31</mark> .99% | 0          | 0          | 0       | 0                   | a          | 0            |                        |
| 0.190 | 0.195     | 5,300                 | 0.190                  | 0.000                | 146,071    | 0.250    | CNT1              | 47.11%               | 0          | 0          | 0       | 0                   | 0          | ) 0          |                        |
| 0.380 | 0.385     | 8,503                 | 0.385                  | 0.025                | 144,263    | 0.370    | CNT1              | 59.5 <mark>1%</mark> | 0          | 0          | 0       | 0                   | 0          | ) 0          |                        |
| 0.235 | 0.240     | 16,557                | 0.235                  | 0.015                | 141,955    | 0.220    | CNT1              | 63.32%               | 0          | 0          | 0       | 0                   | 0          | ) 0          |                        |

## A. Fully Set Off

## Ai. Check (√) on the box(es) to select outstanding item(s) for settlement : Aii. Click "Pay" button

| Step 1: Select Outs | tanding  | y Transaction(s)              |   |                               |                         | 🛛 Last Update 08/03/2023 昌 🌳    |
|---------------------|----------|-------------------------------|---|-------------------------------|-------------------------|---------------------------------|
| Client's Name       | :        | )                             |   |                               |                         |                                 |
| Account Number      | :        |                               | ~ |                               | View Clien              | t's Outstanding Position        |
| Amount Available to | o Setof  | f Outstanding : RM 243,699.65 |   |                               |                         | How to use eSettlement? (103KB) |
| Outstanding Items   | 5        |                               |   |                               |                         | Debit(RM)                       |
| Purchases           |          |                               |   | T2 (08/03/2023)<br>185,981.04 | T1 (09/03/2023)<br>0.00 | 185,981.04                      |
| Net Contra Loss     |          |                               |   |                               |                         | 0.00                            |
| Miscellaneous Debi  | t        |                               |   |                               |                         | 0.00                            |
| Debit Interest      |          |                               |   |                               |                         | 0.00                            |
| Overdue Purchases   | <u>s</u> |                               |   |                               |                         | 96,013.59                       |
| Total Outstanding   | g Amou   | nt                            |   |                               |                         | 281,994.63                      |

### Please select outstanding transaction(s) for settlement.

|    | ~  | Date         | Due Date      | Ref No            | Stock               | Price      | Purc Qty  | 0/S ( | Qty   | Interest | O/S Amt(RM) | Payable(RM) |
|----|----|--------------|---------------|-------------------|---------------------|------------|-----------|-------|-------|----------|-------------|-------------|
|    | T2 | Click here f | to pay all T2 |                   |                     |            |           |       |       |          |             |             |
| i. |    | 06/03/2023   | 08/03/2023    | <u>B0072385-1</u> | MEITUAN-W           | 135.828600 | 7 X 100   | 7     | X 100 | 0.00     | 52,329.66   | 52,329.66   |
|    |    | 06/03/2023   | 08/03/2023    | B0152452-1        | ISHARESHSI-R        | 66.400000  | 1 X 100   | 1     | X 100 | 0.00     | 4,343.79    | 4,343.79    |
|    |    | 06/03/2023   | 08/03/2023    | B0152456-1        | CSOP MSCI-R         | 12.540000  | 1 X 200   | 1     | X 200 | 0.00     | 1,688.30    | 1,688.30    |
|    |    | 06/03/2023   | 08/03/2023    | <u>B0238920-1</u> | ADV MICRO<br>DEVICE | 74.960000  | 10 X 1    | 10    | X 1   | 0.00     | 3,502.52    | 3,502.52    |
|    |    | 06/03/2023   | 08/03/2023    | <u>B0238922-1</u> | TELLURIN INC<br>ORD | 2.900000   | 10 X 1    | 10    | X 1   | 0.00     | 417.81      | 417.81      |
|    |    | 06/03/2023   | 08/03/2023    | <u>B0572343-1</u> | KUB                 | 0.505000   | 100 X 100 | 100   | X 100 | 0.00     | 5,067.52    | 5,067.52    |

Pay

**2** Aii.

52,329.66

Important Notes:

- All settlement transactions effected after 6 p.m. shall be deemed as payment received on the next trading day.
- Movement of fund and balance available in Apexetrade is not updated at real time.
- Please notify Dealer/Remisier once you have executed share pick up / set-off via the e-settlement.

3. To set off via trust money :

Ai. Check  $(\checkmark)$  on the boxes to select the available cash/credits for set-off.

Aii. Click "Confirm" button

| Trx Date             | Due Da                        | ate Ref No                  | Stock       | Price      | Purc Q       | ty O/S Qty        | Selected<br>Amt | d Interest            | Ап               |
|----------------------|-------------------------------|-----------------------------|-------------|------------|--------------|-------------------|-----------------|-----------------------|------------------|
| 06/03/2023           | 08/03/20                      | 23 B0072385-                | 1 MEITUAN-W | 135.82     | 286 7 >      | (100 7 X 10       | 0 52,329.6      | 66 0.00               | 5                |
|                      |                               |                             |             |            | Select       | ted for Settlemer | nt 52,329.6     | 6 0.00                | 5                |
| io to previous       | page to sele                  | ct additional transac       | tion(s)     |            |              |                   |                 | Ad                    | d                |
| - Delete any s       | selected trans                | saction(s)                  |             | Payment    | t Mode       |                   |                 |                       |                  |
| Set Off (            | Contra Prof                   | fit / Credit Journal        | / Dividend) |            |              | Total Amo         | ount Available  | to Setoff: RM 243,699 | 9.65             |
| ~                    | Date                          | Ref No                      | Remark      | Amount     | Interest     | Set Off Amo       | unt             | Set Off Interest      |                  |
| 🗹 Clic               | k here for a                  | auto set-off                |             |            |              |                   |                 |                       |                  |
| 30                   | /12/2022                      | RT754191-1                  |             | (3,115.98) | (1.02)       | (                 | (3,115.98)      |                       | <mark>(0)</mark> |
| 10                   | /01/2023                      | RT758658-1                  |             | (1,272.37) | (0.42)       | (                 | (1,272.37)      |                       | (0)              |
| Total An             | nount Selec                   | ted for Set-off             |             |            |              | (5                | 2,329.66)       |                       | (0)              |
| Net Deb<br>Total arr | it Interest to<br>ount select | o Settle<br>ted for set off |             |            |              | (5                | 2.329.66)       |                       |                  |
| Excess               | After Set-o                   | off                         |             |            |              | (                 | 8,084.65)       | (2.                   | <u>66)</u>       |
| Outstan              | ding amou                     | unt                         |             |            |              |                   |                 |                       |                  |
| Outstan              | ding amou                     | Int                         |             |            |              | Amount            | Payable         |                       | 0                |
|                      |                               |                             |             |            | <b>3 Δii</b> |                   |                 |                       |                  |

## 4. Enter your 6 digit trading pin numbers and click "Submit" button

| ep 3 - Submit Payme                                               | ent(s)      |                        |            |                   |         |          |             |                             |             |
|-------------------------------------------------------------------|-------------|------------------------|------------|-------------------|---------|----------|-------------|-----------------------------|-------------|
| t Payable via Internet I                                          | Banking     |                        |            |                   | : RM    | 0.00     |             |                             |             |
| Method                                                            |             | Descriptio             | n          |                   | Branch  |          |             | Amount                      |             |
| etoff                                                             | Trust A/C   |                        |            |                   |         |          |             |                             | 52,329      |
| iline Transfer                                                    |             |                        |            |                   |         |          |             |                             | 0<br>52.329 |
|                                                                   |             |                        |            |                   |         |          |             | Λ                           |             |
|                                                                   |             |                        |            |                   |         |          |             | 4.                          | _           |
|                                                                   |             |                        |            |                   | E       | Back     | FRADING PIN | •••••                       | Subr        |
|                                                                   |             |                        |            |                   |         |          | •           |                             |             |
|                                                                   |             |                        |            |                   |         |          |             |                             |             |
| tep 4 - Payment Confirr                                           | nation      |                        |            |                   |         |          |             |                             |             |
| ayment Ref no. (Bill No.)                                         | payment sta | itus in <u>eSettle</u> | ement Stat | <u>us</u> screen. | )2      |          |             |                             | -           |
| Name                                                              |             |                        | : B1       | 2262              |         |          |             |                             |             |
| Date / Time                                                       |             |                        | : 08       | /03/2023          |         |          |             | Print                       |             |
| Method                                                            |             | Description            |            | Bran              | ch      |          | Amount      |                             | i i         |
|                                                                   | Trust A/C   |                        |            |                   |         |          |             | 52,329.66                   |             |
| Setoff<br>Online Transfer                                         |             |                        |            |                   |         |          |             | 0.00                        |             |
| Setoff<br>Online Transfer                                         |             |                        |            |                   |         |          |             | 0.00<br>52,329.66           |             |
| Setoff<br>Online Transfer                                         |             |                        |            |                   |         |          |             | 0.00<br>52,329.66           |             |
| Setoff<br>Online Transfer<br>Payment Details                      |             |                        |            |                   |         |          |             | 0.00<br>52,329.66           |             |
| Setoff<br>Online Transfer<br>Payment Details<br>Trx Date Due Date | Ref No      | Stock                  | Price      | Purc Qty          | O/S Qty | Selected | Interest    | 0.00<br>52,329.66<br>Amount |             |

## **B.** Partially Set Off

## 2. Ai. Check (1) on the box(es) to select outstanding item(s) for settlement : Aii. Click "Pay" button

| Step 1: Select Out | standing | J Transaction(s) | Last Update 08/03/2023 📇 🌳         |
|--------------------|----------|------------------|------------------------------------|
| Client's Name      | :        |                  |                                    |
| Account Number     | :        | · · ·            | View Client's Outstanding Position |
|                    |          |                  |                                    |

#### Amount Available to Setoff Outstanding : RM 4.04

#### How to use eSettlement? (103KB)

Pay

2 Aii.

449.61

| Outstanding Items        |                 |                 | Debit(RM) |
|--------------------------|-----------------|-----------------|-----------|
| Burchasaa                | T2 (08/03/2023) | T1 (09/03/2023) | 2 250 02  |
| Fulcilases               | 2,359.02        | 0.00            | 2,009.02  |
| Net Contra Loss          |                 |                 | 0.00      |
| Miscellaneous Debit      |                 |                 | 0.00      |
| Debit Interest           |                 |                 | 0.00      |
| Overdue Purchases        |                 |                 | 10,100.09 |
| Total Outstanding Amount |                 |                 | 12,459.11 |

### Please select outstanding transaction(s) for settlement.

|     | 1  | Date         | Due Date         | Ref No            | Stock              | Price     | Purc Qty | 0/S | Qty   | Interest | O/S Amt(RM) | Payable(RM) |
|-----|----|--------------|------------------|-------------------|--------------------|-----------|----------|-----|-------|----------|-------------|-------------|
|     |    | 02/03/2023   | 06/03/2023       | <u>BU104224-1</u> | Marine             | 0.111000  | 1 × 100  | 1   | X 100 | 0.00     | 110.15      | 110.15      |
|     |    | 03/03/2023   | 07/03/2023       | B0110331-1        | TWITTER INC        | 36.590000 | 30 X 1   | 30  | X 1   | 0.00     | 4,991.97    | 4,991.97    |
|     |    | 03/03/2023   | 07/03/2023       | <u>B0110334-1</u> | TWITTER INC        | 36.590000 | 30 X 1   | 30  | X 1   | 0.00     | 4,991.97    | 4,991.97    |
|     | T2 | Click here t | o pay all T2     |                   |                    |           |          |     |       |          |             |             |
| 2   |    | 06/03/2023   | 08/03/2023       | <u>B0182562-1</u> | HANG LUNG<br>GROUP | 16.570000 | 200 X 1  | 200 | X 1   | 0.00     | 1,909.41    | 1,909.41    |
| Ai. |    | 06/03/2023   | 08/03/2023       | B0182571-1        | TWITTER INC        | 36.440000 | 1 X 1    | 1   | X 1   | 0.00     | 449.61      | 449.61      |
|     |    | Click here t | o pay all contra | & misc.           |                    |           |          |     |       |          |             |             |

- · All settlement transactions effected after 6 p.m. shall be deemed as payment received on the next trading day.
- Movement of fund and balance available in Apexetrade is not updated at real time.
- · Please notify Dealer/Remisier once you have executed share pick up / set-off via the e-settlement.

2

3. To set off via trust money :

Ai. Check  $(\checkmark)$  on the boxes to select the available cash/credits for set-off.

Aii. Click "Confirm" button

| el            | Trx Date                           | Due Date                                             | Ref No                             | Stock               | Price           | Purc Q                           | ty O/S Qty                 | Selected<br>Amt       | Interest           | Amount     |
|---------------|------------------------------------|------------------------------------------------------|------------------------------------|---------------------|-----------------|----------------------------------|----------------------------|-----------------------|--------------------|------------|
| ]             | 06/03/2023                         | 08/03/2023                                           | B0182571-1                         | TWITTER INC         | 36.44           | 100 1<br>Select                  | X1 1X1                     | 449.61                | 0.00               | 449.61     |
| dd -<br>elete | Go to previous<br>e - Delete any s | page to select ac<br>elected transacti               | dditional transactio<br>on(s)      | n(s)                | Paymen          | t Mode                           |                            |                       |                    | Add Delete |
|               | Set Off (                          | Contra Profit / (<br>Date                            | Credit Journal / D                 | )ividend)<br>Remark | Amount          | Interest                         | Total<br>Set Off Amoun     | Amount Avai           | able to Setoff: RI | VI 4.04    |
| 1             | Clici                              | k here for auto                                      | set-off                            | Nomark              | Amount          | interest                         | Set on Amour               | n <u>-</u>            | Set on interest    |            |
| •             | 01/                                | 07/2016 JN                                           | 100727-148                         |                     | (4.04)          | (0.00)                           |                            | (4.04)                |                    | (0)        |
|               | Total Am<br>Net Debi<br>Total am   | ount Selected<br>t Interest to Se<br>ount selected t | for Set-off<br>ttle<br>for set off |                     |                 |                                  |                            | (4.04)<br>0<br>(4.04) |                    | (0)        |
|               | Excess                             | After Set-off                                        |                                    |                     |                 |                                  |                            | (0)                   |                    | (0)        |
|               | Outstand                           | ding amount                                          |                                    |                     |                 |                                  |                            |                       |                    |            |
|               | For the ou<br>Click <u>here</u>    | utstanding amo<br>for more infor                     | unt, you can ma<br>mation.         | ke an online payme  | ent to Apex Sec | <b>3 Aii.</b><br>curities Berhad | Amount Pa<br>Confirm Cance | ayable                | 4                  | 45.57      |

## 4. Enter your 6 digit trading pin numbers and click "Submit" button

P

### Step 3 - Submit Payment(s)

Amt Payable via Internet Banking

: RM 445.57

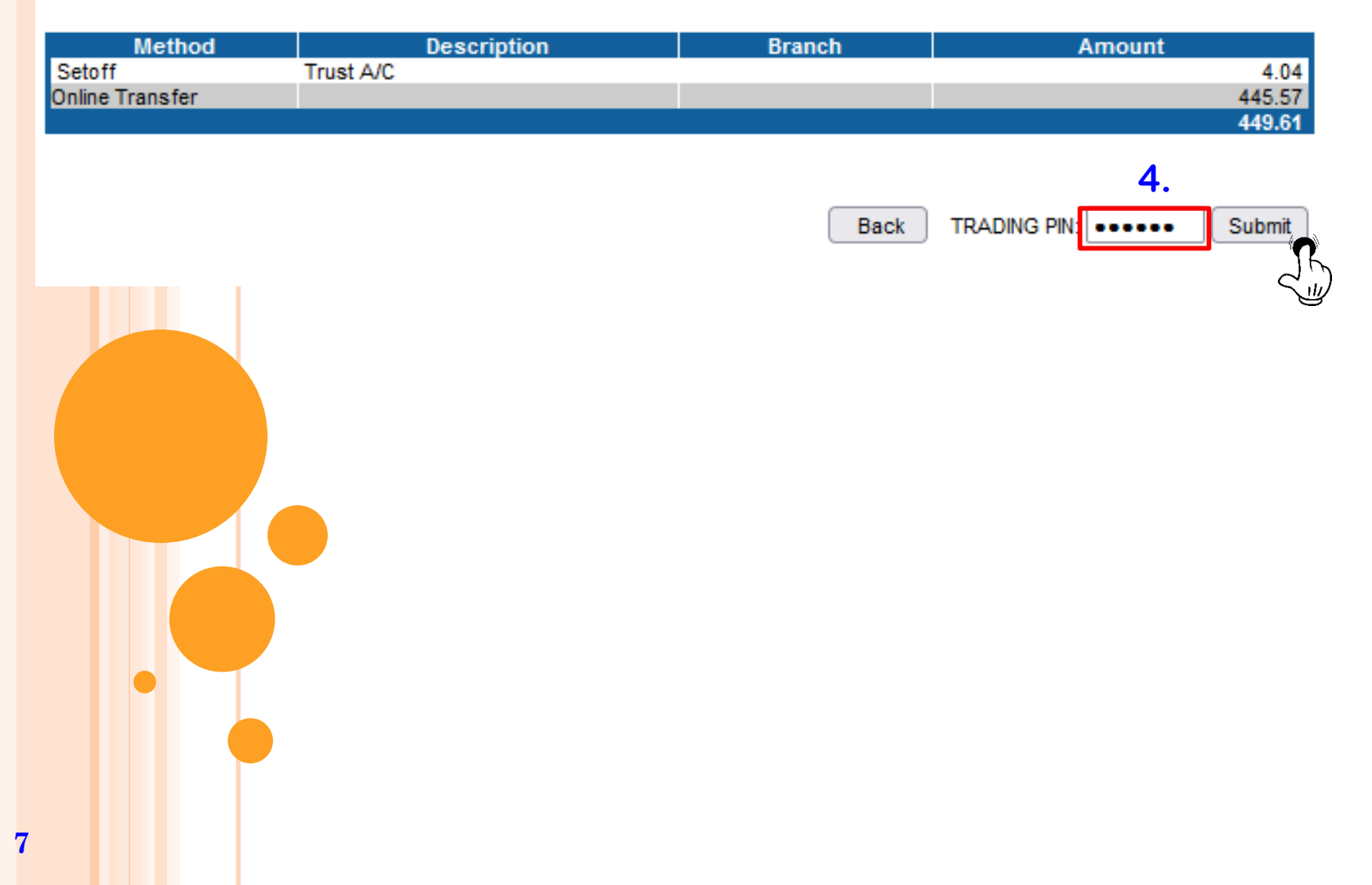

5. For the outstanding amount, you can make an online payment to Apex Securities Berhad.

### Step 4 - Payment Confirmation

Your Payment submission is in progress. Your submission reference number is PN2023030800003. If approved, your payment will be reflected on the next trading day. You may check your payment status in <u>eSettlement Status</u> screen.

| Payment Ref no. (Bill No.) | : | PN2023030800003 |       |
|----------------------------|---|-----------------|-------|
| Name                       | : | A01502          |       |
| Date / Time                | : | 08/03/2023      | Print |

| Method          | Description | Branch | Amount |        |
|-----------------|-------------|--------|--------|--------|
| Setoff          | Trust A/C   |        |        | 4.04   |
| Online Transfer |             |        |        | 445.57 |
|                 |             |        |        | 449.61 |

### **Payment Details**

| Trx Date   | Due Date   | Ref No     | Stock       | Price   | Purc Qty | O/S Qty | Selected<br>Amt | Interest | Amount |
|------------|------------|------------|-------------|---------|----------|---------|-----------------|----------|--------|
| 06/03/2023 | 08/03/2023 | B0182571-1 | TWITTER INC | 36.4400 | 1X1      | 1 X 1   | 449.61          | 0.00     | 449.61 |